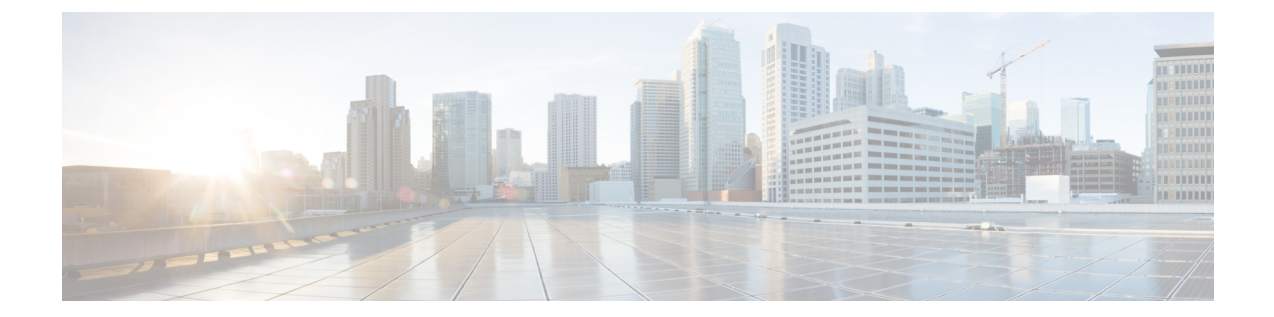

## ゾーンベース ポリシー ファイアウォール の IPv6 サポート

ゾーンベース ポリシー ファイアウォールは、IPv4 パケットの高度なトラフィック フィルタリ ングまたはインスペクションを提供します。IPv6 サポートにより、ゾーンベース ポリシーファ イアウォールは、IPv6 パケットのインスペクションをサポートします。IPv6 サポートの前は、 ファイアウォールは IPv4 パケットのインスペクションしかサポートしていませんでした。レ イヤ 4 プロトコル、Internet Control Messaging Protocol (ICMP)、TCP、および UDP パケット だけが IPv6 パケット インスペクションの対象です。

このモジュールでは、サポートされるファイアウォール機能と IPv6 パケット インスペクション用のファイアウォールの設定方法について説明します。

- ゾーンベースポリシーファイアウォールのIPv6 サポートに関する制約事項(1ページ)
- VASI インターフェイス経由の IPv6 ゾーンベース ファイアウォール サポートに関する情報 (2ページ)
- ゾーンベース ポリシー ファイアウォールの IPv6 サポートの設定方法 (8ページ)
- ゾーンベース ポリシー ファイアウォールの IPv6 サポートの設定例 (18 ページ)
- ゾーンベースポリシーファイアウォールのIPv6 サポートに関する追加情報(19ページ)
- ゾーンベースポリシーファイアウォールのIPv6 サポートに関する機能情報(20ページ)

## ゾーンベース ポリシー ファイアウォールの IPv6 サポー トに関する制約事項

以下の機能がサポートされません。

- •アプリケーション レベル ゲートウェイ (ALG)
- ・ボックスツーボックス ハイアベイラビリティ (HA)
- 分散型サービス妨害攻撃
- •ファイアウォールリソース管理

- •レイヤ7インスペクション
- •マルチキャストパケット
- ・サブスクライバ単位のファイアウォールまたはブロードバンドベースファイアウォール
- •ステートレス ネットワーク アドレス変換 64 (NAT64)
- •VRF 対応ソフトウェアインフラストラクチャ(VASI)
- Wide Area Application Services (WAAS) & Web Cache Communication Protocol (WCCP)

## VASI インターフェイス経由の IPv6 ゾーンベース ファイ アウォール サポートに関する情報

### ファイアウォール機能の IPv6 サポート

次の表に記載されているファイアウォール機能は、IPv6 パケットインスペクションでサポートされています。

| 表 | 1 : IPv6 | でサポー | ト | される | ファ | · 1 | ア | ウォ | ール機能 |
|---|----------|------|---|-----|----|-----|---|----|------|
|---|----------|------|---|-----|----|-----|---|----|------|

| 機能                                                                           | 設定情報                                                                                        |
|------------------------------------------------------------------------------|---------------------------------------------------------------------------------------------|
| クラスマップ                                                                       | 「ゾーンベース ポリシー ファイアウォール」モ<br>ジュール。                                                            |
| Internet Control Message Protocol バージョン<br>6 (ICMPv6) 、TCP、および UDP プロト<br>コル | <ul> <li>「ICMPのファイアウォールステートフルインスペクション」モジュール。</li> <li>「ゾーンベースポリシーファイアウォール」モジュール。</li> </ul> |
| IP フラグメンテーション                                                                | 「仮想フラグメンテーション再構成」モジュー<br>ル。                                                                 |
| シャーシ間 HA                                                                     |                                                                                             |
| エラー メッセージのロギング                                                               | 「ゾーンベース ポリシー ファイアウォール」モ<br>ジュール。                                                            |
| ネストされたクラス マップ                                                                | 「ゾーンベース ポリシー ファイアウォールに対<br>するネストされたクラス マップのサポート」モ<br>ジュール。                                  |

| 機能                                                                                                    | 設定情報                                                                                             |
|----------------------------------------------------------------------------------------------------|--------------------------------------------------------------------------------------------------|
| Out-of-Order パケットの処理                                                                                          | 「ゾーンベース ポリシー ファイアウォール」モ<br>ジュールの「Out-of-Order パケット処理」の項。                                         |
| パラメータ マップ(インスペクション タ<br>イプ パラメータ マップの場合、パラメー<br>タ マップで定義されたセッション数は、<br>IPv4 セッションと IPv6 セッションの合計<br>数に適用されます) | 「ゾーンベース ポリシー ファイアウォール」モ<br>ジュール。                                                                 |
| ポリシーマップ                                                                                                    | 「ゾーンベース ポリシー ファイアウォール」モ<br>ジュール。                                                                 |
| ポートとアプリケーションのマッピング                                                                                            | —                                                                                                |
| ステートフル ネットワーク アドレス変換<br>64(NAT64)                                                                             | 『IP Addressing: NAT Configuration Guide』の<br>「Stateful Network Address Translation 64」モジュー<br>ル。 |
| TCP SYN Cookie                                                                                                | 「ファイアウォール TCP SYN Cookie の設定」モ<br>ジュール。                                                          |
| VPN ルーティングおよび転送(VRF)対応<br>ファイアウォール                                                                            | 「VRF 対応 Cisco IOS XE ファイアウォール」モ<br>ジュール。                                                         |
| 仮想フラグメンテーション再構成(VFR)                                                                                          | 「仮想フラグメンテーション再構成」モジュー<br>ル。                                                                      |
| ゾーン、デフォルト ゾーン、ゾーン ペア                                                                                          | 「ゾーンベース ポリシー ファイアウォール」モ<br>ジュール。                                                                 |

## デュアルスタック ファイアウォール

デュアルスタックファイアウォールは、IPv4およびIPv6トラフィックを同時に実行するファ イアウォールです。デュアルスタックファイアウォールは、次のシナリオで設定できます。

- IPv4 トラフィックを実行する1 つのファイアウォール ゾーン、および IPv6 トラフィック を実行する別のファイアウォール ゾーン。
- IPv4 と IPv6 が、ステートフル ネットワーク アドレス変換 64 (NAT64) を使用して導入 している場合に共存しています。このシナリオでは、トラフィックは IPv6 から IPv4 およ び IPv4 から IPv6 の方向で流れます。
- ・同じゾーンペアで IPv4 および IPv6 トラフィックの両方が許可されています。

## IPv6 ヘッダーのフィールドのファイアウォール アクション

次の表で、IPv6 ヘッダーのフィールドのファイアウォール アクションを (IPv6 ヘッダーで使 用可能な順に) 説明します。

表 2: IPv6 ヘッダーのフィールド

| IPv6 ヘッダーの<br>フィールド | IPv6 ヘッダーのフィールドの詳細                                                                                                    | ファイアウォール アクション                                                                      |
|---------------------|----------------------------------------------------------------------------------------------------|-------------------------------------------------------------------------------------|
| バージョン               | IPv4 パケット ヘッダーのバージョン<br>フィールドに該当しますが、IPv4 で<br>示される数字 4 の代わりに、IPv6 で<br>は数字 6 が示されます。                                                                                       | IPv6 である必要があります。                                                                    |
| トラフィック クラス          | IPv4 パケット ヘッダーのタイプ オブ<br>サービス (ToS) フィールドと同様で<br>す。トラフィック クラス フィールド<br>は、差別化されたサービスで使用され<br>るトラフィッククラスのタグをパケッ<br>トに付けます。                                                    | 検査されません。                                                                            |
| フロー ラベル             | IPv6パケットヘッダーの新しいフィー<br>ルドです。フロー ラベル フィールド<br>は、ネットワーク層でパケットを差別<br>化する特定のフローのタグをパケット<br>に付けます。                                                                               | 検査されません。                                                                            |
| ペイロード長              | <b>IPv4</b> パケットヘッダーの合計長フィー<br>ルドと同様です。ペイロード長フィー<br>ルドは、パケットのデータ部分の合計<br>長を示します。                                                                                            | ファイアウォールは、いくつか<br>のレイヤ4プロトコル(ICMP、<br>TCPなど)の長さを計算するた<br>めにこのフィールドを限定ベー<br>スで使用します。 |
| 次ヘッダー長              | IPv4 パケット ヘッダーのプロトコル<br>フィールドと同様です。次ヘッダー長<br>フィールドの値により、基本IPv6 ヘッ<br>ダーに続く情報のタイプが決まりま<br>す。基本 IPv6 ヘッダーの後ろに続く<br>情報のタイプは、TCP や UDP パケッ<br>トなどのトランスポート層パケット、<br>または拡張ヘッダーです。 | ファイアウォールは、セッショ<br>ンを作成するためにこのフィー<br>ルドを認識する必要がありま<br>す。                             |

| <b>IPv6</b> ヘッダーの<br>フィールド | IPv6 ヘッダーのフィールドの詳細                                                                                                    | ファイアウォール アクション |
|----------------------------|----------------------------------------------------------------------------------------------------|----------------|
| ホップ リミット                   | <ul> <li>IPv4 パケット ヘッダーの存続可能時間(TTL)フィールドと同様です。</li> <li>ホップリミットフィールドの値は、</li> <li>IPv6 パケットが無効になるまでに通過できるデバイスの最大数を指定します。各デバイスを通過するたびに、</li> <li>ホップリミットの値が1ずつ減少します。IPv6 ヘッダーにはチェックサムがないため、デバイスはチェックサムを計算し直すことなく、値を減少できます。</li> </ul> | 検査されません。       |

### IPv6 ファイアウォール セッション

トラフィックのステートフルインスペクションを実行するために、ファイアウォールは、トラ フィック フローごとに内部セッションを作成します。セッション情報には、送信元と宛先の IP アドレス、送信元と宛先の TCP/UDP ポートまたは ICMP タイプ、レイヤ4 プロトコル タイ プ(ICMP、TCP、UDP)、および VPN ルーティングおよび転送(VRF) ID が含まれます。 IPv6 ファイアウォールの場合、送信元アドレスと宛先アドレスには IPv6 アドレスの 128 ビッ トが含まれます。

ファイアウォールは最初のパケットを受信した後、そのパケットが設定済みポリシーに一致すると、TCP セッションを作成します。ファイアウォールは TCP シーケンス番号をトラッキングし、設定されている範囲内にないシーケンス番号を持つ TCP パケットをドロップします。セッションが削除されるのは、TCP アイドルタイマーが満了した時点、または適切なシーケンス番号を持つリセット(RST)パケットあるいは終了確認(FIN-ACK)パケットを受信した時点です。

ファイアウォールは、設定済みポリシーに一致する最初の UDP パケットを受信すると UDP セッションを作成し、UDP アイドル タイマーが満了した時点でセッションを削除します。マルチキャスト IPv6 アドレスまたは不明な IPv6 アドレスが設定された IPv6 パケットに対しては、ファイアウォールは TCP セッションも UDP セッションも作成しません。

### フラグメント化されたパケットのファイアウォールインスペクション

ファイアウォールは、フラグメント化された IPv6 パケットのインスペクションをサポートしています。IPフラグメンテーションは、単一のIPデータグラムを小さなサイズの複数のパケットに分割するプロセスです。IPv6 では、エンドノードはパス最大伝送ユニット(MTU)探索を実行して、送信されるパケットの最大サイズを判別し、MTU サイズよりも大きいパケットについて、フラグメント拡張ヘッダーが含まれる IPv6 パケットを生成します。

ファイアウォールは、仮想フラグメンテーション再構成(VFR)を使用して、フラグメント化 されたパケットを検査します。VFR は、順序が正しくないフラグメントのフラグメント拡張 ヘッダーを調べ、インスペクションのためにそれらを正しい順序に配置します。インターフェ イスをゾーンに追加してインターフェイス上のファイアウォールを有効にすると、VFRは同じ インターフェイス上で自動的に設定されます。明示的に VFR を無効にした場合、ファイア ウォールはレイヤ4ヘッダーを持つ最初のフラグメントだけを検査し、残りのフラグメントは 検査なしで渡します。

フラグメント拡張ヘッダーは、次のヘッダー順で表示されます。

- IPv6 ヘッダー
- ・ホップバイホップ オプション ヘッダー
- 宛先オプション ヘッダー
- •ルーティング ヘッダー
- •フラグメント拡張ヘッダー

Cisco Express Forwarding は、フラグメント拡張ヘッダーが含まれている IPv6パケットを検査することで、ファイアウォールがパケットを処理する前にさらにチェックする必要がないようにします。

### ICMPv6 メッセージ

IPv6ではICMPv6を使用して診断機能、エラーレポート、およびネイバー探索を実行します。 ICMPv6メッセージは情報メッセージとエラーメッセージにグループ化されます。

ファイアウォールで検査するのは、次の ICMPv6 メッセージのみです。

- ECHO REQUEST
- ECHO REPLY
- DESTINATION UNREACHABLE
- PACKET TOO BIG
- PARAMETER PROBLEM
- TIME EXCEEDED

(注) ネイバー探索パケットは渡されて、ファイアウォールでは検査されません。

### ステートフル NAT64 のファイアウォール サポート

ゾーンベース ポリシー ファイアウォールでは、ステートフル NAT64 をサポートしています。 ステートフル NAT64 は、IPv6 パケットを IPv4 パケットに(またはその逆に)変換します。 ファイアウォールとステートフル NAT64 の両方をルータ上に設定すると、ファイアウォール はアクセス コントロール リスト(ACL)に含まれる IP アドレスを使用してパケットをフィル タリングします。ただし、ACL に IPv4 アドレスと IPv6 アドレスを混在させることはできません。ファイアウォールとステートフル NAT64 を連動させるには、先に IPv6 ACL を使用して、 IPv4 アドレスを IPv6 ACL に組み込む必要があります。

(注) ステートフル NAT64 は VRF に対応していないため、ファイアウォールとステートフル NAT64 設定とをあわせて VRF を使用することはできません。

ファイアウォールのクラス マップで ACL を使用する場合、ACL ではホスト上の実際の IP ア ドレスを使用してパケットフローを設定する必要があります。送信元アドレスまたは宛先アド レスのみが必要な場合は、クラス マップ ACL で IPv4 アドレスまたは IPv6 アドレスのいずれ かを使用します。送信元アドレスと宛先アドレスの両方に基づいてパケットフローをフィルタ リングするには、IPv6 アドレスを使用すること、および ACL に IPv4 アドレスを組み込むこと が必要です。ACL では IPv6 アドレスを使用してステートフル NAT64 パケットをフィルタリン グする必要があります。

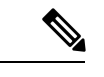

(注) ファイアウォールを使用したステートレス NAT64 はサポートされていません。

## ポートとアプリケーションのマッピング

ポートとアプリケーションのマッピング(PAM)を使用して、ネットワークサービスとアプ リケーション用の TCP または UDP ポート番号をカスタマイズできます。ファイアウォールは PAM を使用して、TCP または UDP ポート番号を特定のネットワークサービスまたはアプリ ケーションに関連付けます。ポート番号をネットワークサービスまたはアプリケーションに マッピングすることで、管理者は定義されていないカスタム設定に対して既知のポートを使用 することによりファイアウォール インスペクションを適用できます。PAM を設定するには、 ip port-map コマンドを使用します。

## ハイ アベイラビリティおよび ISSU

IPv6 ファイアウォールはボックス内 HA をサポートしています。ファイアウォール セッショ ンはスイッチオーバー用にスタンバイ Embedded Services Processor (ESP) と同期されます。In Service Software Upgrade (ISSU) も IPv6 ファイアウォールでサポートされています。

## トラフィック クラスの pass アクション

ファイアウォールでは、トラフィッククラスが一連のパケットをその内容に基づいて識別しま す。クラスを定義し、識別されたトラフィックにポリシーを反映するアクションを適用できま す。アクションは、トラフィッククラスに関連付けられる特定の機能です。クラスに対して、 inspect、drop、および pass アクションを設定できます。 pass アクションは、トラフィックをあるゾーンから別のゾーンに渡します。pass アクションを 設定すると、ファイアウォールはトラフィックを検査せずに渡します。IPv6ファイアウォール では、ゾーンペアとpass アクションを設定したポリシーマップを定義することにより、リター ントラフィックに対して明示的に pass アクションを設定する必要があります。

次の例に、IPv6 トラフィックのポリシー マップ (outside-to-inside-policy および inside-to-outside-policy) で pass アクションを設定する方法を示します。

```
policy-map type inspect outside-to-inside-policy
class type inspect ipv6-class
 pass (Defines pass action for the ipv6-class from the outside to the inside)
1
 class class-default
1
policy-map type inspect inside-to-outside-policy
class type inspect ipv4-class
 inspect (Defines inspect action for ipv4-class)
class type inspect v6 class
 pass (Defines pass action for ipv6-class from the inside to the outside)
class class-default
1
1
zone security inside
zone security outside
zone-pair security in-out source inside destination outside
service-policy type inspect inside-to-outside-policy
1
zone-pair security out-in source outside destination inside
 service-policy type inspect outside-to-inside-policy
```

## ゾーンベース ポリシー ファイアウォールの IPv6 サポー トの設定方法

### IPv6 ファイアウォールの設定

IPv4 ファイアウォールと IPv6 ファイアウォールを設定する手順は同じです。IPv6 ファイア ウォールを設定するには、IPv6 アドレス ファミリだけがマッチングされるようにクラス マッ プを設定する必要があります。

match protocol コマンドは IPv4 トラフィックと IPv6 トラフィックの両方に適用され、IPv4 ポ リシーと IPv6 ポリシーのどちらにもこれを含めることができます。

#### 手順の概要

- 1. enable
- **2**. configure terminal
- **3.** vrf-definition vrf-name
- 4. address-family ipv6
- 5. exit-address-family

- 6. exit
- 7. parameter-map type inspect parameter-map-name
- 9. exit
- **10**. ipv6 unicast-routing
- **11. ip port-map** *appl-name* **port** *port-num* **list** *list-name*
- 12. ipv6 access-list access-list-name
- **13**. permit ipv6 any any
- 14. exit
- 15. class-map type inspect match-all class-map-name
- **16.** match access-group name access-group-name
- **17.** match protocol protocol-name
- **18**. exit
- **19. policy-map type inspect** *policy-map-name*
- **20.** class type inspect *class-map-name*
- **21. inspect** [*parameter-map-name*]
- **22**. end

#### 手順の詳細

|       | コマンドまたはアクション                                          | 目的                                          |
|-------|-------------------------------------------------------|---------------------------------------------|
| ステップ1 | enable                                                | 特権 EXEC モードを開始します。                          |
|       | 例:                                                    | <ul> <li>パスワードを入力します(要求された場合)。</li> </ul>   |
|       | Device> enable                                        |                                             |
| ステップ2 | configure terminal                                    | グローバル コンフィギュレーション モードを開始                    |
|       | 例:                                                    | します。                                        |
|       | Device# configure terminal                            |                                             |
| ステップ3 | vrf-definition vrf-name                               | Virtual Routing and Forwarding (VRF) ルーティング |
|       | 例:                                                    | テーブルインスタンスを設定し、VRFコンフィギュ                    |
|       | Device(config)# vrf-definition VRF1                   | レーション モートを開始しよす。                            |
| ステップ4 | address-family ipv6                                   | VRF アドレス ファミリ コンフィギュレーション                   |
|       | 例:                                                    | モードを開始して、標準 IPv6 アドレスプレフィッ                  |
|       | <pre>Device(config-vrf)# address-family ipv6</pre>    | クスを伝送するセッションを設定します。                         |
| ステップ5 | exit-address-family                                   | VRF アドレス ファミリ コンフィギュレーション                   |
|       | 例:                                                    | モードを終了し、VRFコンフィギュレーションモー                    |
|       | <pre>Device(config-vrf-af)# exit-address-family</pre> | トを開始します。                                    |
| ステップ6 | exit                                                  | VRF コンフィギュレーション モードを終了して、                   |
|       | 例:                                                    | グローバル コンフィギュレーション モードを開始                    |
|       | Device(config-vrf)# exit                              |                                             |

I

|                | コマンドまたはアクション                                                                                                    | 目的                                                                                                    |
|----------------|----------------------------------------------------------------------------------------------------|----------------------------------------------------------------------------------------------------|
| ステップ1          | <pre>parameter-map type inspect parameter-map-name 例: Device(config)# parameter-map type inspect ipv6-param-map</pre>     | ファイアウォールのグローバル検査タイプパラメー<br>タマップを、検査アクションに関連するしきい値、<br>タイムアウト、その他のパラメータに接続できるよ<br>うにし、パラメータマップタイプ検査コンフィギュ<br>レーション モードを開始します。 |
| ステップ8          | sessions maximum セッション<br>例:<br>Device(config-profile)# sessions maximum 10000                                            | ゾーン ペア上に存在可能な最大許容セッション数<br>を設定します。                                                                                           |
| ステップ9          | exit<br>例:<br>Device(config-profile)# exit                                                                                | パラメータマップタイプ検査コンフィギュレーショ<br>ン モードを終了し、グローバル コンフィギュレー<br>ション モードを開始します。                                                        |
| ステップ10         | <b>ipv6 unicast-routing</b><br>例:<br>Device(config)# ipv6 unicast-routing                                                 | IPv6 ユニキャスト データグラムの転送を有効にします。                                                                                                |
| ステップ11         | ip port-map appl-name port port-num list list-name<br>例:<br>Device(config)# ip port-map ftp port 8090 list<br>ipv6-acl    | IPv6アクセスコントロールリスト (ACL) を使用<br>してポート/アプリケーション間マッピング (PAM)<br>を確立します。                                                         |
| ステップ <b>12</b> | ipv6 access-list access-list-name<br>例:<br>Device(config)# ipv6 access-list ipv6-acl                                      | IPv6 アクセスリストを定義し、IPv6 アクセス リス<br>ト コンフィギュレーション モードを開始します。                                                                    |
| ステップ <b>13</b> | <b>permit ipv6 any any</b><br>例:<br>Device(config-ipv6-acl)# permit ipv6 any any                                          | IPv6 アクセス リストに許可条件を設定します。                                                                                                    |
| ステップ14         | exit<br>例:<br>Device(config-ipv6-acl)# exit                                                                               | IPv6アクセスリストコンフィギュレーションモー<br>ドを終了し、グローバル コンフィギュレーション<br>モードを開始します。                                                            |
| ステップ <b>15</b> | <pre>class-map type inspect match-all class-map-name 例: Device(config)# class-map type inspect match-all ipv6-class</pre> | アプリケーション固有の検査タイプ クラス マップ<br>を作成し、QoS クラス マップ コンフィギュレー<br>ション モードを開始します。                                                      |
| ステップ16         | match access-group name access-group-name<br>例:<br>Device(config-cmap)# match access-group name<br>ipv6-acl               | 指定したACLをベースにクラスマップに対して一<br>致基準を設定します。                                                                                        |

|                | コマンドまたはアクション                                                                                              | 目的                                                                          |
|----------------|----------------------------------------------------------------------------------------------------|-----------------------------------------------------------------------------|
| ステップ17         | match protocol protocol-name<br>例:<br>Device(config-cmap)# match protocol tcp                             | 指定されたプロトコルに基づき、クラス マップの<br>一致基準を設定します。                                      |
| ステップ18         | exit<br>例:<br>Device(config-cmap)# exit                                                                   | QoS クラスマップ コンフィギュレーションモード<br>を終了し、グローバルコンフィギュレーションモー<br>ドを開始します。            |
| ステップ19         | <pre>policy-map type inspect policy-map-name 例: Device(config)# policy-map type inspect ipv6-policy</pre> | プロトコル固有の検査タイプ ポリシー マップを作<br>成し、QoS ポリシーマップ コンフィギュレーショ<br>ン モードを開始します。       |
| ステップ <b>20</b> | <pre>class type inspect class-map-name 例 : Device(config-pmap)# class type inspect ipv6-class</pre>       | アクションの実行対象となるトラフィック クラス<br>を指定し、QoS ポリシー マップ クラス コンフィ<br>ギュレーション モードを開始します。 |
| ステップ <b>21</b> | inspect [parameter-map-name]<br>例:<br>Device(config-pmap-c)# inspect ipv6-param-map                       | ステートフル パケット インスペクションをイネー<br>ブルにします。                                         |
| ステップ <b>22</b> | end<br>例:<br>Device(config-pmap-c)# end                                                                   | QoS ポリシーマップ クラス コンフィギュレーショ<br>ン モードを終了し、特権 EXEC モードを開始しま<br>す。              |

## ゾーンの設定とインターフェイスへのゾーンの適用

手順の概要

- 1. enable
- **2**. configure terminal
- **3. zone security** *zone-name*
- 4. exit
- 5. zone security *zone-name*
- 6. exit
- 7. zone-pair security zone-pair-name [source source-zone destination destination-zone]
- **8**. **service-policy type inspect** *policy-map-name*
- 9. exit
- **10. interface** *type number*
- 11. ipv6 address ipv6-address/prefix-length
- **12.** encapsulation dot1q *vlan-id*
- **13.** zone-member security zone-name

I

14. end

#### 15. show policy-map type inspect zone-pair sessions

#### 手順の詳細

|               | コマンドまたはアクション                                                                         | 目的                                        |
|---------------|--------------------------------------------------------------------------------------|-------------------------------------------|
| ステップ1         | enable                                                                               | 特権 EXEC モードを開始します。                        |
|               | 例:                                                                                   | <ul> <li>パスワードを入力します(要求された場合)。</li> </ul> |
|               | Device> enable                                                                       |                                           |
| ステップ <b>2</b> | configure terminal                                                                   | グローバル コンフィギュレーション モードを開始                  |
|               | 例:                                                                                   | します。                                      |
|               | Device# configure terminal                                                           |                                           |
| ステップ3         | zone security zone-name                                                              | セキュリティゾーンを作成し、セキュリティゾー                    |
|               | 例:                                                                                   | ン コンフィギュレーション モードを開始します。<br>              |
|               | Device(config)# zone security z1                                                     |                                           |
| ステップ4         | exit                                                                                 | セキュリティゾーンコンフィギュレーションモー                    |
|               | 例:                                                                                   | ドを終了し、グローバルコンフィギュレーション                    |
|               | Device(config-sec-zone)# exit                                                        |                                           |
| ステップ5         | zone security zone-name                                                              | セキュリティゾーンを作成し、セキュリティゾー                    |
|               | 例:                                                                                   | ン コンフィギュレーション モードを開始します。<br>              |
|               | Device(config)# zone security z2                                                     |                                           |
| ステップ6         | exit                                                                                 | セキュリティゾーンコンフィギュレーションモー                    |
|               | 例:                                                                                   | ドを終了し、グローバル コンフィギュレーション                   |
|               | Device(config-sec-zone)# exit                                                        |                                           |
| ステップ <b>1</b> | <b>zone-pair security</b> <i>zone-pair-name</i> [ <b>source</b> <i>source-zone</i>   | ゾーンペアを作成し、セキュリティゾーンペアコ                    |
|               |                                                                                      | ンフィギュレーション モードを開始します。<br>                 |
|               | <b>19]</b> :                                                                         |                                           |
|               | source z1 destination z2                                                             |                                           |
| ステップ8         | service-policy type inspect policy-map-name                                          | ポリシーマップをトップレベル ポリシーに関連付                   |
|               | 例:                                                                                   | けます。                                      |
|               | <pre>Device(config-sec-zone-pair)# service-policy type<br/>inspect ipv6-policy</pre> |                                           |
| ステップ <b>9</b> | exit                                                                                 | セキュリティ ゾーンペア コンフィギュレーション                  |
|               | 例:                                                                                   | モードを終了し、グローバルコンフィギュレーショ                   |
|               | Device(config-sec-zone-pair)# exit                                                   | ノ モートを開始します。                              |

|                | コマンドまたはアクション                                                                                                    | 目的                                                                                                    |
|----------------|----------------------------------------------------------------------------------------------------|----------------------------------------------------------------------------------------------------|
| ステップ 10        | interface type number<br>例:                                                                                           | サブインターフェイスを設定し、サブインターフェ<br>イスコンフィギュレーションモードを開始します。                                                                                                    |
|                | <pre>Device(config)# interface gigabitethernet 0/0/0.1</pre>                                                          |                                                                                                    |
| ステップ11         | ipv6 address ipv6-address/prefix-length<br>例:<br>Device(config-subif)# ipv6 address<br>2001:DB8:2222:7272::72/64      | IPv6の一般的なプレフィックスに基づいて IPv6 ア<br>ドレスを設定し、インターフェイスまたはサブイン<br>ターフェイスにおける IPv6 処理をイネーブルにし<br>ます。                                                                                                    |
| ステップ <b>12</b> | encapsulation dot1q vlan-id<br>例:<br>Device(config-subif)# encapsulation dot1q 2                                      | インターフェイスで使用するカプセル化方式を設定<br>します。                                                                                                    |
| ステップ <b>13</b> | zone-member security zone-name<br>例:                                                                                  | インターフェイスをゾーン メンバーとして設定し<br>ます。                                                                                                    |
|                | Device(config-subif)# zone member security z1                                                                         | <ul> <li><i>zone-name</i> 引数の場合、zone security コマンド<br/>を使用して設定済みのゾーンの1つを設定する<br/>必要があります。</li> </ul>                                                                                                    |
|                |                                                                                                    | <ul> <li>インターフェイスがセキュリティゾーンにある場合、そのインターフェイスを通るトラフィックはどちらの方向でもすべて(デバイス宛またはデバイス発のトラフィックを除く)はデフォルトでドロップされます。トラフィックがゾーンメンバーであるインターフェイスを通過するには、そのゾーンをポリシーの適用先のゾーンペアの一部にする必要があります。ポリシーのinspectまたは pass アクションによってトラフィックが許可される場合は、そのインターフェイスを通じてトラフィックが流れます。</li> </ul> |
| ステップ14         | end<br>例:                                                                                                    | サブインターフェイスコンフィギュレーションモー<br>ドを終了して、特権 EXEC モードを開始します。                                                                                                    |
|                | Device(config-subif)# end                                                                                             |                                                                                                    |
| ステップ15         | <pre>show policy-map type inspect zone-pair sessions 例: Device# show policy-map type inspect zone-pair sessions</pre> | <ul> <li>ポリシーマップは指定されたゾーンペアに適用されるので、作成されたステートフルパケットインスペクションセッションを表示します。</li> <li>・このコマンドの出力は、IPv4 と IPv6 の両方のファイアウォールセッションを表示します。</li> </ul>                                                                                                    |

#### 例

次に示す show policy-map type inspect zone-pair sessions コマンドの出力例は、IPv6 ア ドレスから IPpv4 アドレスへ(またはその逆)のパケット変換を表示します。

```
Device# show policy-map type inspect zone-pair sessions
```

```
Zone-pair: in-to-out
Service-policy inspect : in-to-out
Class-map: ipv6-class (match-any)
Match: protocol ftp
Match: protocol tcp
Match: protocol udp
Inspect
Established Sessions
Session 110D930C [2001:DB8:1::103]:32847=>(209.165.201.2:21) ftp SIS_OPEN
Created 00:00:00, Last heard 00:00:00
Bytes sent (initiator:responder) [37:84]
Half-open Sessions
Session 110D930C [2001:DB8:1::104]:32848=>(209.165.201.2:21) ftp SIS_OPENING
Created 00:00:00, Last heard 00:00:00
Bytes sent (initiator:responder) [0:0]
```

次に示す show policy-map type inspect zone-pair sessions コマンドの出力例は、IPv6 ア ドレスから IPpv6 アドレスへのパケット変換を表示します。

Device# show policy-map type inspect zone-pair sessions

Zone-pair: in-to-out Service-policy inspect : in-to-out Class-map: ipv6-class (match-any) Match: protocol ftp Match: protocol tcp Match: protocol udp Inspect Established Sessions Session 110D930C [2001:DB8:1::103]:63=>[2001:DB8:2::102]:63 udp SIS\_OPEN Created 00:00:02, Last heard 00:00:01 Bytes sent (initiator:responder) [162:0]

# IPv6 ファイアウォールおよびステートフル NAT64 ポートアドレス変換の設定

次の作業では、ステートフル NAT64 のダイナミック ポート アドレス変換(PAT)を使用した IPv6 ファイアウォールを設定します。

PAT 設定では、複数の IPv6 ホストを、使用可能な IPv4 アドレス プールに先着順でマッピング します。ダイナミック PAT 設定は、IPv4 インターネット接続を提供しながら、少ない IPv4 ア ドレス空間を節約するのに直接役立ちます。

#### 手順の概要

- 1. enable
- **2**. configure terminal
- **3**. ipv6 unicast-routing
- **4**. **interface** *type number*
- 5. no ip address
- 6. zone-member security zone-name
- 7. negotiation auto
- 8. ipv6 address ipv6-address/prefix-length
- 9. ipv6 enable
- 10. nat64 enable
- **11**. exit
- **12. interface** *type number*
- **13.** ip address ip-address mask
- 14. zone member security zone-name
- 15. negotiation auto
- 16. nat64 enable
- **17**. exit
- **18.** ipv6 access-list access-list-name
- **19. permit ipv6 host** *source-ipv6-address* **host** *destination-ipv6-address*
- **20**. exit
- **21. ipv6 route** *ipv6-prefix/length interface-type interface-number*
- 22. ipv6 neighbor ipv6-address interface-type interface-number hardware-address
- 23. nat64 v4 pool pool-name start-ip-address end-ip-address
- 24. nat64 v6v4 list access-list-name pool pool-name overload
- 25. end

#### 手順の詳細

|       | コマンドまたはアクション                         | 目的                                        |
|-------|--------------------------------------|-------------------------------------------|
| ステップ1 | enable                               | 特権 EXEC モードを開始します。                        |
|       | 例:                                   | <ul> <li>パスワードを入力します(要求された場合)。</li> </ul> |
|       | Device> enable                       |                                           |
| ステップ2 | configure terminal                   | グローバル コンフィギュレーション モードを開始                  |
|       | 例:                                   | します。                                      |
|       | Device# configure terminal           |                                           |
| ステップ3 | ipv6 unicast-routing                 | IPv6 ユニキャスト データグラムの転送を有効にし                |
|       | 例:                                   | ます。                                       |
|       | Device(config)# ipv6 unicast-routing |                                           |
| ステップ4 | interface type number                | インターフェイスを設定し、インターフェイスコ                    |
|       | 例:                                   | ンフィギュレーション モードを開始します。                     |

I

|                | コマンドまたはアクション                                                                                             | 目的                                                                                  |
|----------------|----------------------------------------------------------------------------------------------------|-------------------------------------------------------------------------------------|
|                | Device(config) # interface gigabitethernet 0/0/0                                                         |                                                                                     |
| ステップ5          | no ip address<br>例:<br>Device(config-if)# no ip address                                                  | IP アドレスを削除するか、IP 処理をディセーブル<br>にします。                                                 |
| ステップ6          | zone-member security <i>zone-name</i><br>例:<br>Device(config-if)# zone member security z1                | インターフェイスをセキュリティ ゾーンにアタッ<br>チします。                                                    |
| ステップ1          | negotiation auto<br>例:<br>Device(config-if)# negotiation auto                                            | ギガビットイーサネットインターフェイスの速度、<br>デュプレックス、および自動フロー制御を自動ネゴ<br>シエーション プロトコルで設定できるようにしま<br>す。 |
| ステップ8          | ipv6 address ipv6-address/prefix-length<br>例:<br>Device(config-if)# ipv6 address 2001:DB8:1::2/96        | IPv6の一般的なプレフィックスに基づいて IPv6 ア<br>ドレスを設定し、インターフェイスにおける IPv6<br>処理をイネーブルにします。          |
| ステップ <b>9</b>  | ipv6 enable<br>例:<br>Device(config-if)# ipv6 enable                                                      | 明示的なIPv6アドレスが設定されていないインター<br>フェイスにおけるIPv6処理をイネーブルにします。                              |
| ステップ10         | nat64 enable<br>例:<br>Device(config-if)# nat64 enable                                                    | インターフェイスで NAT64 をイネーブルにしま<br>す。                                                     |
| ステップ11         | exit<br>例:<br>Device(config-if)# exit                                                                    | インターフェイス コンフィギュレーション モード<br>を終了し、グローバルコンフィギュレーションモー<br>ドに入ります。                      |
| ステップ <b>12</b> | interface type number<br>例:<br>Device(config)# interface gigabitethernet 0/0/1                           | インターフェイスを設定し、インターフェイス コ<br>ンフィギュレーション モードを開始します。                                    |
| <br>ステップ 13    | ip address <i>ip-address mask</i><br>例:<br>Device(config-if)# ip address 209.165.201.25<br>255.255.255.0 | インターフェイスに対するプライマリ IP アドレス<br>またはセカンダリ IP アドレスを設定します。                                |
| ステップ14         | zone member security <i>zone-name</i><br>例:<br>Device(config-if)# zone member security z2                | インターフェイスをセキュリティ ゾーンにアタッ<br>チします。                                                    |

|                | コマンドまたはアクション                                                                                                    | 目的                                                                                  |
|----------------|----------------------------------------------------------------------------------------------------|-------------------------------------------------------------------------------------|
| ステップ15         | negotiation auto<br>例:<br>Device(config-if)# negotiation auto                                                                                                    | ギガビットイーサネットインターフェイスの速度、<br>デュプレックス、および自動フロー制御を自動ネゴ<br>シエーション プロトコルで設定できるようにしま<br>す。 |
| ステップ16         | nat64 enable<br>例:<br>Device(config-if)# nat64 enable                                                                                                    | インターフェイスで NAT64 をイネーブルにしま<br>す。                                                     |
| ステップ17         | exit<br>例:<br>Device(config-if)# exit                                                                                                    | インターフェイス コンフィギュレーション モード<br>を終了し、グローバルコンフィギュレーションモー<br>ドに入ります。                      |
| ステップ <b>18</b> | ipv6 access-list access-list-name<br>例:<br>Device(config)# ipv6 access-list ipv6-ipv4-pair                                                                                     | IPv6 アクセスリストを定義し、IPv6 アクセス リス<br>ト コンフィギュレーション モードを開始します。                           |
| ステップ19         | <pre>permit ipv6 host source-ipv6-address host destination-ipv6-address 例: Device(config-ipv6-acl)# permit ipv6 host 2001:DB8:1::2 host 209.165:201.25</pre>                   | IPv6 アクセスリスト、送信元 IPv6 ホストアドレ<br>ス、および宛先 IPv6 ホストアドレスの許可条件を<br>設定します。                |
| ステップ <b>20</b> | exit<br>例:<br>Device(config-ipv6-acl)# exit                                                                                                    | IPv6アクセスリストコンフィギュレーションモー<br>ドを終了し、グローバル コンフィギュレーション<br>モードを開始します。                   |
| ステップ <b>21</b> | <pre>ipv6 route ipv6-prefix/length interface-type interface-number 例: Device(config)# ipv6 route 2001:DB8:1::2/96 gigabitethernet 0/0/0</pre>                                  | スタティック IPv6 ルートを確立します。                                                              |
| ステップ <b>22</b> | ipv6 neighbor ipv6-address interface-type<br>interface-number hardware-address<br>例:<br>Device(config)# ipv6 neighbor 2001:DB8:1::2/96<br>gigabitethernet 0/0/0 0000.29f1.4841 | IPv6 ネイバー探索キャッシュのスタティックエン<br>トリを設定します。                                              |
| ステップ <b>23</b> | nat64 v4 pool pool-name start-ip-address end-ip-address<br>例:<br>Device(config)# nat64 v4 pool pool1<br>209.165.201.25 209.165.201.125                                         | ステートフル NAT64 IPv4 アドレスプールを定義します。                                                    |

|                | コマンドまたはアクション                                                                  | 目的                                    |
|----------------|-------------------------------------------------------------------------------|---------------------------------------|
| ステップ <b>24</b> | nat64 v6v4 list access-list-name pool pool-name<br>overload                   | NAT64 PAT または過負荷アドレス変換をイネーブ<br>ルにします。 |
|                | 例:                                                                            |                                       |
|                | <pre>Device(config)# nat64 v6v4 list nat64-ipv6-any pool pool1 overload</pre> |                                       |
| ステップ <b>25</b> | end                                                                           | グローバル コンフィギュレーション モードを終了              |
|                | 例:                                                                            | し、特権 EXEC モードを開始します。                  |
|                | Device(config)# end                                                           |                                       |

## ゾーンベース ポリシー ファイアウォールの <mark>IPv6</mark> サポー トの設定例

### 例:IPv6 ファイアウォールの設定

```
Device# configure terminal
Device(config) # vrf-definition VRF1
Device(config-vrf) # address-family ipv6
Device(config-vrf-af)# exit-address-family
Device(config-vrf)# exit
Device(config)# parameter-map type inspect ipv6-param-map
Device(config-profile) # sessions maximum 10000
Device(config-profile) # exit
Device(config) # ipv6 unicast-routing
Device(config) # ip port-map ftp port 8090 list ipv6-acl
Device(config) # ipv6 access-list ipv6-acl
Device(config-ipv6-acl) # permit ipv6 any any
Device(config-ipv6-acl)# exit
Device(config)# class-map type inspect match-all ipv6-class
Device(config-cmap) # match access-group name ipv6-acl
Device (config-cmap) # match protocol tcp
Device(config-cmap)# exit
Device(config) # policy-map type inspect ipv6-policy
Device(config-pmap)# class type inspect ipv6-class
Device(config-pmap-c)# inspect ipv6-param-map
Device(config-pmap-c)# end
```

## 例:ゾーンの設定とインターフェイスへのゾーンの適用

Device# configure terminal Device(config)# zone security z1 Device(config-sec-zone)# exit Device(config)# zone security z2 Device(config-sec-zone)# exit Device(config)# zone-pair security in-to-out source z1 destination z2

```
Device(config-sec-zone-pair) # service-policy type inspect ipv6-policy
Device(config-sec-zone-pair) # exit
Device(config) # interface gigabitethernet 0/0/0.1
Device(config-if) # ipv6 address 2001:DB8:2222:7272::72/64
Device(config-if) # encapsulation dot1q 2
Device(config-if) # zone member security z1
Device(config-if) # end
```

# 例: IPv6 ファイアウォールとステートフル NAT64 ポートアドレス変換の設定

```
configure terminal
ipv6 unicast-routing
 interface gigabitethernet 0/0/0
 no ip address
  zone member security z1
 negotiation auto
 ipv6 address 2001:DB8:1::2/96
  ipv6 enable
  nat64 enable
1
interface gigabitethernet 0/0/1
 ip address 209.165.201.25 255.255.255.0
  zone member security z2
 negotiation auto
  nat64 enable
1
ipv6 access-list ipv6-ipv4-pair
 permit ipv6 host 2001:DB8:1::2 host 209.165:201.25
1
ipv6 route 2001:DB8:1::2/96 gigabitethernet 0/0/0
 ipv6 neighbor 2001:DB8:1::2/96 gigabitethernet 0/0/0 0000.29f1.4841
nat64 v4 pool pool1 209.165.201.25 209.165.201.125
nat64 v6v4 list nat64-ipv6-any pool pool1 overload
```

## ゾーンベース ポリシー ファイアウォールの IPv6 サポー トに関する追加情報

#### 関連資料

| 関連項目           | マニュアル タイトル                           |
|----------------|--------------------------------------|
| Cisco IOS コマンド | [Master Commands List, All Releases] |

| 関連項目         | マニュアル タイトル                                                           |
|--------------|----------------------------------------------------------------------|
| セキュリティコマンド   | • Security Command Reference: Commands A to C                        |
|              | • Security Command Reference: Commands D to L.                       |
|              | <ul> <li>Security Command Reference: Commands<br/>M to R.</li> </ul> |
|              | • Security Command Reference: Commands S to Z                        |
| ステートフル NAT64 | Stateful Network Address Translation 64                              |

#### 標準および RFC

| 標準/RFC      | タイトル                                                |
|-------------|-----------------------------------------------------|
| RFC<br>2460 | [Internet Protocol, Version 6 (IPv6) Specification] |
| RFC<br>2473 | [Generic Packet Tunneling in IPv6 Specification]    |

#### シスコのテクニカル サポート

| 説明                        | リンク                                               |
|---------------------------|---------------------------------------------------|
| 右のURLにアクセスして、シスコのテクニカ     | http://www.cisco.com/cisco/web/support/index.html |
| ルサポートを最大限に活用してください。こ      |                                                   |
| れらのリソースは、ソフトウェアをインストー     |                                                   |
| ルして設定したり、シスコの製品やテクノロ      |                                                   |
| ジーに関する技術的問題を解決したりするた      |                                                   |
| めに使用してください。この Web サイト上の   |                                                   |
| ツールにアクセスする際は、Cisco.comのログ |                                                   |
| イン ID およびパスワードが必要です。      |                                                   |

## ゾーンベース ポリシー ファイアウォールの IPv6 サポー トに関する機能情報

次の表に、このモジュールで説明した機能に関するリリース情報を示します。この表は、ソフ トウェア リリース トレインで各機能のサポートが導入されたときのソフトウェア リリースだ けを示しています。その機能は、特に断りがない限り、それ以降の一連のソフトウェアリリー スでもサポートされます。

プラットフォームのサポートおよびシスコソフトウェアイメージのサポートに関する情報を検 索するには、Cisco Feature Navigator を使用します。Cisco Feature Navigator にアクセスするに は、www.cisco.com/go/cfn に移動します。Cisco.com のアカウントは必要ありません。

表 3: ゾーンベース ポリシー ファイアウォールの IPv6 サポートに関する機能情報

| 機能名                               | リリース                      | 機能情報                                                                                                    |
|-----------------------------------|---------------------------|----------------------------------------------------------------------------------------------------|
| ゾーンベースポリシーファイ<br>アウォールの IPv6 サポート | Cisco IOS XE リリース<br>3.6S | ゾーンベース ポリシー ファイア<br>ウォールは、IPv6 パケットのイン<br>スペクションをサポートします。<br>次のコマンドが導入または変更され<br>ました。ip port-map および show<br>policy-map type inspect zone-pair。 |

I

ゾーンベース ポリシー ファイアウォールの IPv6 サポート

翻訳について

このドキュメントは、米国シスコ発行ドキュメントの参考和訳です。リンク情報につきましては 、日本語版掲載時点で、英語版にアップデートがあり、リンク先のページが移動/変更されている 場合がありますことをご了承ください。あくまでも参考和訳となりますので、正式な内容につい ては米国サイトのドキュメントを参照ください。